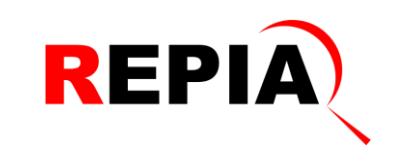

# Git Workflow on STS

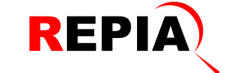

# Commit on ocean branch

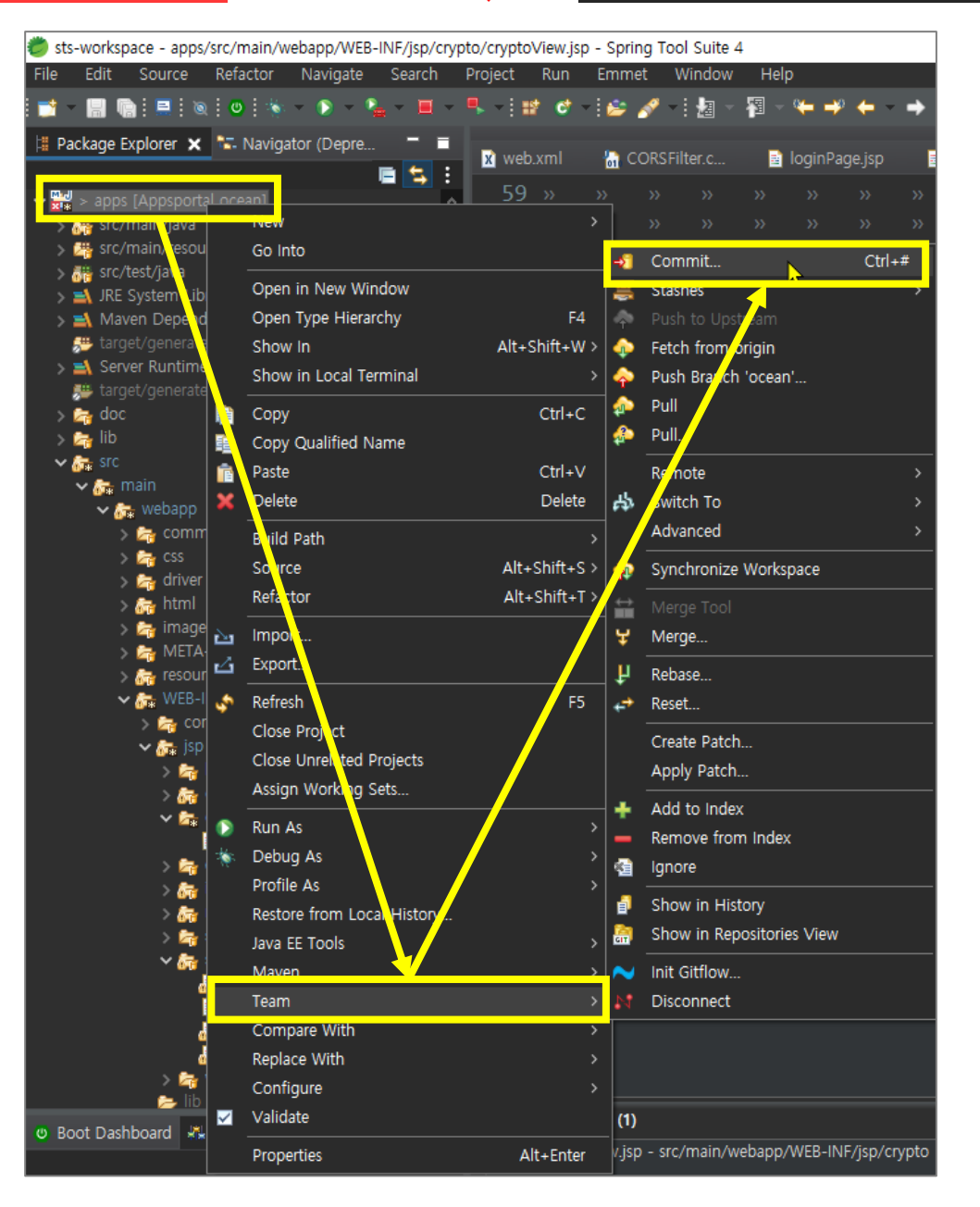

# 상세 설명

On ocean branch :

Package Explorer > Project-마우스 우 클릭 > Team > Commit

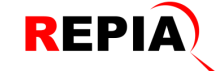

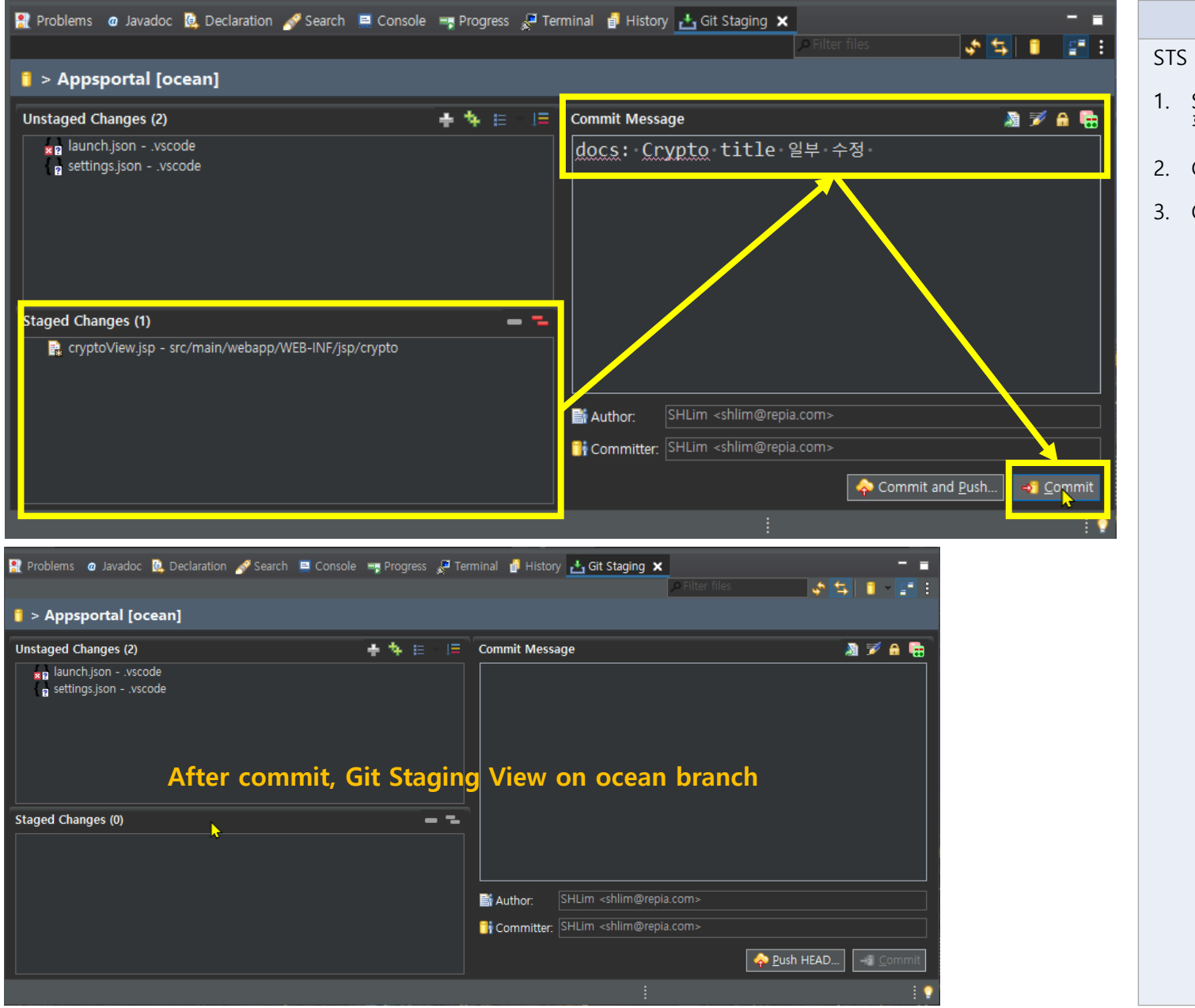

- STS 하단의 Git Staging에서
- 1. Staged Changes에서 commit하려는 파일 확인
- 2. Commit Message 작성
- 3. Commit 버튼 클릭

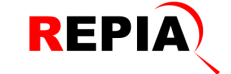

sts-workspace - apps/src/main/webapp/WEB-INF/jsp/crypto/cryptoView.jsp - Spring Tool Suite 4

# Switching ocean branch to master branch

| 상세 ( | 설명 |
|------|----|
|------|----|

On ocean branch :

Package Explorer > Project-마우스 우 클릭 > Team > Switch to > master

| File Edit Source       | к<br>(0)     | eractor Navigate Search    | Project Run<br>- ■ - i iii of - | Emr        | net v<br>i 🔗 – | vindow     | Hei           | р<br>Ф <b>— —</b> | ¢ 🔶 🗸   | <b>→</b> ~                             | 📑 🛙                                | * <b>3</b>                  |
|------------------------|--------------|----------------------------|---------------------------------|------------|----------------|------------|---------------|-------------------|---------|----------------------------------------|------------------------------------|-----------------------------|
| Package Explorer       | ×            | - Navigator (Depre         | x web.xml                       | -          | CORSFI         | lter.c     | -             | loginP            | age isp | B                                      | top.isp                            |                             |
|                        |              | E 5                        | 59 »                            | >>         |                |            |               |                   | >>      | •••••••••••••••••••••••••••••••••••••• | >>                                 | <hutton< th=""></hutton<>   |
| Y math ≥ apps [Appspo] |              | Now                        |                                 |            |                |            |               |                   |         |                                        |                                    | · En</th                    |
| > 📇 src/mail (res      |              | Go Into                    |                                 |            |                |            |               |                   |         |                                        |                                    | <label td="" ·<=""></label> |
| > 🔐 src/test/j. va     |              | Open in New Window         |                                 | -51        | Comm           | it         |               |                   | Ctrl+#  |                                        |                                    | <textar< th=""></textar<>   |
| S A JKE System L       |              | Open Type Hierarchy        | F4                              | H          | Stashes        | s          |               |                   |         |                                        |                                    | <button< td=""></button<>   |
| 🔑 target/gener         |              | Show In                    | Alt+Shift+W >                   | Ŷ          |                |            |               |                   |         |                                        | <th>iv&gt;¤¶</th>                  | iv>¤¶                       |
| > 🛋 Server Runtir      | $\mathbf{N}$ | Show in Local Terminal     |                                 | <b></b>    | Fetch f        | irom ori   | gin           |                   |         | :/1                                    | Form>)                             | ¢¶                          |
| 🗯 target/gener:        |              | Copy                       | Ctrl+C                          | <b></b>    | Push B         | ranch 'c   | ocean'        |                   |         | fo                                     | orm - me                           | ethod="p                    |
| s 🚔 lib                |              | Copy Qualified Name        |                                 |            | Pull           |            |               |                   |         |                                        |                                    | - · Decode                  |
| 🗸 🚋 src                |              | Paste                      | Ctrl+V                          |            | Pull           |            |               |                   |         |                                        | <di< th=""><th>/ class=</th></di<> | / class=                    |
| 🗸 🚑 main               | ×            | Pelete                     | Delete                          |            | Remote         | •          |               |                   | ,       |                                        |                                    | ·<u De                      |
| ✓ A webap              |              |                            |                                 | ሔ          | Switch         | То         |               |                   | ;       | े स                                    | New Br                             | anch                        |
| > 🛵 css                |              | Source                     | Alt+Shift+S >                   |            | Advand         | ced 🧹      | 7             |                   | ;       | ×                                      | master                             |                             |
| > 🛵 driv               |              | Refactor                   | Alt+Shift+T >                   | <u>~</u>   | Synchr         |            | Iorkena       | <u></u>           |         | **                                     | ocean                              | <b></b>                     |
| > 🛵 htm                |              |                            |                                 | <b>T</b> # | Jynem          |            | гокара        |                   |         |                                        |                                    |                             |
| > 🚰 1114<br>> 🛵 MET    | è            | Import.                    |                                 | iii        | Mero           | Tool       |               |                   |         | 4                                      | Commi                              | it                          |
| > 🚠 reso               | <u>د</u>     | Ехрогт                     |                                 | Ŧ          | Marge.         |            |               |                   |         | _ A                                    | Other                              | ( Jahe I -                  |
| 🗸 🚰 WEE                | \$           | Refresh                    | F5                              | ĥ          | Rebase         |            |               |                   |         |                                        |                                    | <pre></pre>                 |
| > 📴 (<br>              |              | Close Project              |                                 | <b>~</b>   | Reset          |            |               |                   |         |                                        |                                    | (Induc                      |
|                        |              | Close Unrelated Projects   |                                 |            | Create         | Patch      |               |                   |         | onse                                   | ole 📑 P                            | rogress 🏾 🔎 Te              |
| > 🕹                    |              | Assign Working Sets        |                                 |            | Apply I        | Patch      |               |                   |         |                                        |                                    |                             |
| ~ 🖻                    | ۲            | Run As                     | · · · ·                         | +          | Add to         | Index      |               |                   |         |                                        |                                    |                             |
| s 🖪                    | *            | Debug As                   | > >                             | à          | lanore         |            |               |                   |         |                                        |                                    |                             |
|                        |              | Profile As                 |                                 | _          | Channi         | in I linka |               |                   |         |                                        |                                    |                             |
| > 🐻                    |              | Restore from Local History |                                 | P          | Show i         | in Histor  | iy<br>itorios | View              |         |                                        |                                    |                             |
| > 2                    |              | Java EE Tools              |                                 | GIT        | SHOW I         | in Repos   | sitones       | view              |         |                                        |                                    |                             |
| Ť "                    |              | Mayen                      | <b>```</b>                      | ~          | Init Git       | flow       |               |                   |         |                                        |                                    |                             |
|                        |              | Team                       | >                               | N          | Discon         | nect       |               |                   |         |                                        |                                    |                             |
|                        |              | Compare With               |                                 |            |                |            |               |                   |         |                                        |                                    |                             |
| S 🖗                    |              | Configure                  |                                 |            |                |            |               |                   |         |                                        |                                    |                             |
| <b></b>                |              | Validate                   |                                 |            |                |            |               |                   |         |                                        |                                    |                             |
| 😃 Boot Dashboard 🛛     |              | validate                   |                                 | es ((      | 0)             |            |               |                   |         |                                        |                                    |                             |
|                        |              | Properties                 | Alt+Enter                       |            |                |            |               |                   |         |                                        |                                    |                             |
|                        |              |                            |                                 |            |                |            |               |                   |         |                                        |                                    |                             |

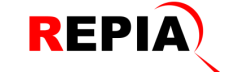

# Pull GitLab Repia Repo to master branch (to avoid merge conflicts on Git)

| 🛱 Package Explorer 🗙                                                                                            | 15. N    | lavigator (Depre 🗖 🔳       | 🕅 web.xml 💡         | C C      | OF         | RSFilter.c                     | 📑 loai            | inPage.is         | sd 📑                |
|----------------------------------------------------------------------------------------------------|----------|----------------------------|---------------------|----------|------------|--------------------------------|-------------------|-------------------|---------------------|
| Chall                                                                                                    |          |                            | 208                 | <u>.</u> |            | div                            |                   | -"co              | ntont               |
| > apps [Appsportal                                                                                              | mac      | New                        | > <u>&gt; &gt; </u> |          |            |                                | Ciasa             | nt.H              | loador.             |
| > 2 src/main/resour                                                                                             |          | Go Into                    |                     |          |            |                                | secti             |                   | lace-"              |
| > 👬 src/test/java                                                                                               |          | Open in New Window         |                     |          |            | Commit                         | Seec              | .on c             | Ctel.#              |
| > 🛋 JRE System Libra                                                                                            |          |                            | E4                  | 2        |            | Commit                         |                   |                   | Cui+#               |
| > A Maven Depende<br>target/generated                                                                           |          | Show in                    | Alt. Chift. M/ N    |          | 1          | Stasnes                        |                   |                   |                     |
| > arger, generated                                                                                              |          | Show in Local Terminal     | AIL+SHIIL+W /       | Î        |            | Fotob from or                  | icin              |                   | Í                   |
| 🟸 target/generated                                                                                              |          |                            |                     |          |            | Push Branch !                  | igin<br>mastari   |                   |                     |
| > 🔄 doc                                                                                                    | I)       | Сору                       | Ctrl+C              |          |            | Push Branch                    | master            | •                 | į                   |
| > 🚘 lib                                                                                                    | •        | Copy Qualified Name        |                     | 1        |            | Pull                           |                   | <u> </u>          | [                   |
| ✓ 🔐 SFC                                                                                                    | Ē        | Paste                      | Ctrl+V              | 4        |            | Pull                           |                   |                   |                     |
| v 🚌 webapp                                                                                                    | ×        | Delete                     | Delete              |          |            | Remote                         |                   |                   | >                   |
| > 🚘 commo                                                                                                    |          | Build Path                 |                     | 片        | 3          | Switch To                      |                   |                   | >                   |
| > 🔄 CSS                                                                                                    |          | Source                     | Alt+Shift+S >       |          |            | Advanced                       |                   |                   | >                   |
| > 🛵 driver<br>> 🛵 html                                                                                          |          | Refactor                   | Alt+Shift+T >       | 1        | ,          | Synchronize V                  | Vorkspa           | e                 |                     |
| > 🛵 images                                                                                                    | 2        | Import                     |                     | ↔        | }          |                                |                   |                   |                     |
| > 🚔 META-I<br>> 🛵 resourd                                                                                       | പ        | Export                     |                     | ¥        |            | Merge                          |                   |                   |                     |
| 🗸 🚋 WEB-IN                                                                                                    | \$       | Refresh                    | F5                  | ĥ        | I.         | Rebase                         |                   |                   |                     |
| > 🔄 cont                                                                                                    |          | Close Project              |                     | -        | •          | Reset                          |                   |                   |                     |
| V 💏 jsp                                                                                                    |          | Close Unrelated Projects   |                     |          |            | Create Datch                   |                   |                   |                     |
| > 📬 u<br>> 🛵 c                                                                                                  |          | Assign Working Sets        |                     |          |            | Apply Patch                    |                   |                   |                     |
| ~ 🖙 o                                                                                                    | ۲        | Run As                     |                     | ]_       |            | Add to Index                   |                   |                   |                     |
|                                                                                                    | *        | Debug As                   |                     |          |            |                                |                   |                   |                     |
| > 🛶 ii                                                                                                    |          | Profile As                 |                     |          |            |                                |                   |                   |                     |
| > 🛵 n                                                                                                    |          | Restore from Local History |                     |          |            | Show in Histo                  | ny                |                   |                     |
| > 🛵 s                                                                                                    |          | Java EE Tools              |                     | 67       | Ι.         | Show in Repo                   | sitories \        | /iew              |                     |
| ✓ 🛵 S<br>■                                                                                                    |          | Maven                      | >                   |          |            | Init Gitflow                   |                   |                   |                     |
| ۵۹<br>۲                                                                                                    |          | Team                       | >                   | Ν        |            | Disconnect                     |                   |                   | ,                   |
| a de la companya de la companya de la companya de la companya de la companya de la companya de la companya de l |          | Compare With               | >                   |          |            |                                |                   |                   | <for< th=""></for<> |
| _ 🛃                                                                                                    |          | Replace With               |                     |          |            |                                |                   |                   | »»                  |
| > 🦰 M<br>💶 Jib                                                                                                  |          | Configure                  |                     |          |            |                                |                   |                   |                     |
| Boot Dashboard                                                                                                  | <b>~</b> | Validate                   |                     |          |            | . Durker                       |                   | C                 |                     |
| BOOL Dashboard **                                                                                               |          | Properties                 | Alt+Enter           | t va     | 100<br>/8. | c 😟 Declarat<br>5 Server at Ap | uon 🔗<br>psportal | Search<br>[Apache | e Tomcat] E         |

| 상세 설명                                                                                            |
|--------------------------------------------------------------------------------------------------|
| Master branch로 화면이 전환되면, 기존에<br>ocean branch에서 작업한 내역이 전혀 보이지<br>않는다.                            |
| 다른 개발자가 GitLab에 push한 소스 파일과<br>의 충돌을 피하기 위해서,                                                   |
| Master branch에서 먼저 GitLab Repo의 최신<br>파일을 pull 받아서, Master branch와 GitLab<br>Repo의 최신 동기화를 완료한다. |
| On master branch : Package Explorer ><br>Project – 마우스 우클릭 > Team > Pull                         |
|                                                                                                  |
| 🥏 Pull Result for Appspor — 🗆 🗙                                                                  |
| Fetch Result<br>No ref to fetch from origin - everything up to date.                             |
| Update Result                                                                                    |
| <u>C</u> lose                                                                                    |
| Master branch와 Citlab Depo가 치시 도기히                                                               |

Master branch와 GitLab Repo가 최신 동기화 가 되어있고, 다른 개발자의 소스 코드가 GitLab에 올려진 것이 없을 경우, 위와 같은 팝 업이 표시된다.

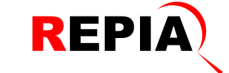

| 觉 sts-workspace - apps/src/m | ain/webapp/WEB-INF/jsp/crypto/o | ryptoView.jsp - Spi | ring T       | ool Suite 4               |              |
|------------------------------|---------------------------------|---------------------|--------------|---------------------------|--------------|
| File Edit Source Refac       | tor Navigate Search Pro         | ject Run Emn        | net          | Window Help               |              |
| 📑 🗧 📓 🔚 😨                    | 🗞 = 💿 = 🎭 = 🔳 = 🗣               | - 🔡 💣 - 😂           | <i>.</i>     | - i 🕼 - 🖓 - 🌤 🍑 🔶 -       |              |
| 🛱 Package Explorer 🗙 🐄 N     | lavigator (Deprecated)          | 🖬 🔀 web.x           |              | 🔚 CORSFilter.c 📑 loo      | gin Page. js |
| mu                           |                                 | <b>S</b> :          |              |                           | c_"co        |
| Apps [Appsportal n]          | New                             | >                   | ]            | » » <ur></ur>             | s- co        |
| > # src/main/resource        | Go Into                         |                     |              | » » » < Cont              | ion c        |
| > 🔠 src/test/java            | Open in New Window              |                     |              | Commit (                  | `trl+#       |
| > 🛋 JRE System Library       | Open Type Hierarchy             | F4                  | m            | Stashes                   | ,            |
| > Tracet/generated-          | Show In                         | Alt+Shift+W >       |              | Push to origin            |              |
| > 🛋 Server Runtime [A        | Show in Local Terminal          |                     |              | Fetch from origin         |              |
| 🗯 target/generated-t         |                                 | 011.0               | Ä            | Push Branch 'master'      |              |
| > 🛵 doc 📲                    | Copy                            | Ctrl+C              |              | Pull                      |              |
|                              | Copy Qualified Name             |                     |              | Pull                      |              |
| 🗸 💏 sic 📔                    | Paste                           | Ctri+v              | •            |                           |              |
| 🗸 💏 webapp 🕺                 |                                 | Delete              | 16           | Remote                    |              |
| > 🛵 common                   | Build Path                      |                     | ed.          | Switch IO                 |              |
| > 🛵 CSS                      | Source                          | Alt+Shift+S >       |              | Advanced                  | <u> </u>     |
| s 🛵 html                     | Refactor                        | Alt+Shift+T >       | $\mathbf{P}$ | Synchronize Workspace     |              |
| > 🛵 images 💫                 | Import                          |                     | ⇔            | Merge Tool                |              |
| > 🚔 Meta-in 🌄                | Export                          |                     | ¥            | Merge                     |              |
| V 🛵 WEB-INF                  | Refresh                         | F5                  | ĥ            | Rebase                    |              |
| > 🛵 config                   | Close Project                   |                     | -            | Reset                     |              |
| 🗸 🚰 jsp                      | Close Unrelated Projects        |                     |              | Croate Datch              |              |
| > 🔁 bin                      | Assign Working Sets             |                     |              | Apply Patch               |              |
|                              | Run As                          | >                   |              |                           |              |
|                              | Debug As                        | >                   | +            | Add to Index              |              |
| > 🛵 ego 🏾                    | Profile As                      | >                   |              | Ignore                    |              |
| > 🚑 inc                      | Restore from Local History      |                     | 1            | Show in History           |              |
| > 📷 mo                       | Java EE Tools                   |                     | <b>a</b>     | Show in Repositories View |              |
| 🗸 🚠 sim                      | Maven                           |                     | ~            | Init Gitflow              |              |
|                              | Team                            | >                   | N            | Disconnect                |              |
|                              | Compare With                    | >                   |              |                           |              |
|                              | Replace With                    |                     |              |                           |              |
| > 🚔 wel                      | Configure                       |                     |              |                           | >>>          |
| 📂 lib 🔽                      | Validate                        |                     |              |                           |              |
| 🙂 Boot Dashboard 📲 Se        | Properties                      | Alt+Enter           | ⁻ns<br>d> T  | @ Javadoc 😫 Declaration 🥖 | Search       |

# Merge from ocean branch to master branch - 1/2

상세 설명

Master branch에서 GitLab Repo와 최신 동기 화 완료 후,

Master branch에서 변경된 ocean branch의 소스코드를 가져와 덮어쓰기 위해 Merge(병합) 을 해야 한다.

on Master branch :

Package Explorer > Project-마우스 우 클릭 > Team > Merge

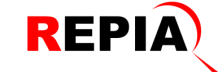

# Merge from ocean branch to master branch -2/2

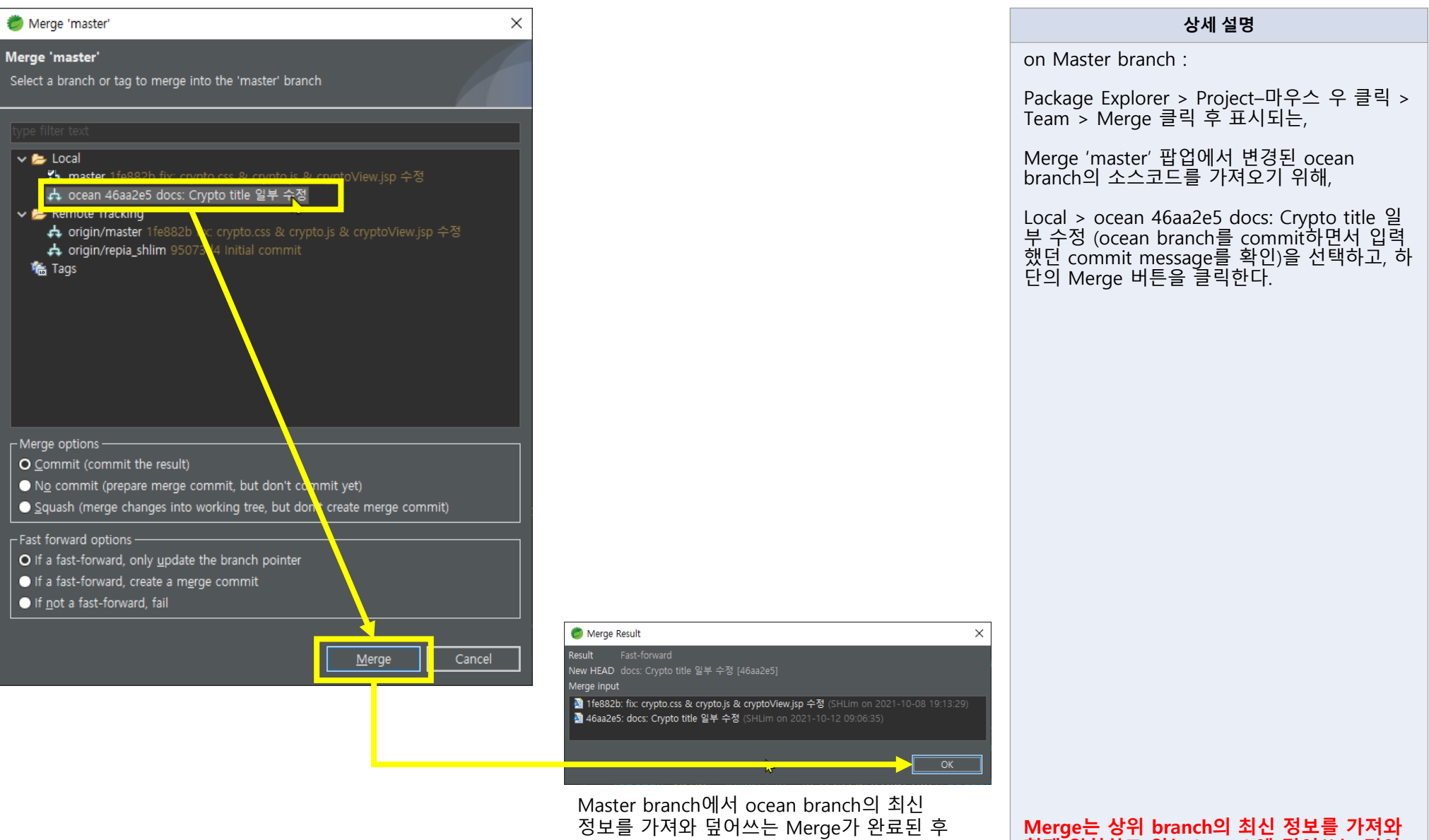

표시되는 Merge Result 팝업

Merge는 상위 branch의 최신 정보를 가져와 현재 위치하고 있는 branch에 덮어쓰는 것이 다.

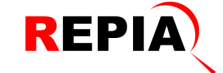

# Push master branch merged with ocean branch to Repia GitLab Repo – 1/4

| sts-workspace - apps/s               | src/n         | nain/webapp/WEB-INF/jsp/cryp | to/cryptoView.jsp -  | Sprin       | ng Tool Suite 4      |              |        |        |           |       |                                                                                                    |
|--------------------------------------|---------------|------------------------------|----------------------|-------------|----------------------|--------------|--------|--------|-----------|-------|----------------------------------------------------------------------------------------------------|
| File Edit Source                     | Refa          | ctor Navigate Search         | Project Run E        | mme         | et Window Help       |              |        |        |           |       |                                                                                                    |
| 📑 - 🔡 🐚 📃 🛯 🔘                        |               | 🐐 × 💿 × 💁 × 🔲 ×              | <b>■</b> -   #   ¢ - | , 🛩         | 🔗 - 🗄 - 🖓 - 9        | <b>+ +</b> • | >      |        | 2 i 📫 📗   | 3 Gr  |                                                                                                    |
| Package Explorer 🗙                   | <b>1</b> 2. I | Navigator (Deprecated)       |                      | b xm        | n 🗶 CORSFilter c     |              |        | ne isn | e 🗟 to    | n isn | cryptoView isp                                                                                                    |
|                                      |               | I                            | 🗏 🔄 i 🔤              | ) >>        |                      |              |        |        | <br>      |       | » <ontion td="" ·<=""></ontion>                                                                                                    |
| <ul> <li>Apps [Appsporta]</li> </ul> | _             | New                          | >                    | <u>،</u> [  |                      |              |        |        |           |       | » <option td="" v<=""></option>                                                                                                    |
| > 📇 src/main/resou                   |               | Go Into                      |                      |             |                      |              |        |        |           |       | ¤¶                                                                                                    |
| > 👬 src/test/java                    |               | Open in New Window           |                      |             | Commit               |              | Ctrl+# |        |           |       |                                                                                                    |
| >   JRE System Lib                   |               | Open Type Hierarchy          | F4                   | Ŧ           | Stashes              |              |        |        |           |       | <label er<="" for="e&lt;/td&gt;&lt;/tr&gt;&lt;tr&gt;&lt;td&gt;target/generate&lt;/td&gt;&lt;td&gt;&lt;/td&gt;&lt;td&gt;Show in&lt;/td&gt;&lt;td&gt;Alt+Shift+W &gt;&lt;/td&gt;&lt;td&gt;&lt;b&gt;A&lt;/b&gt;&lt;/td&gt;&lt;td&gt;Push to origin&lt;/td&gt;&lt;td&gt;&lt;/td&gt;&lt;td&gt;&lt;/td&gt;&lt;td&gt;&lt;/td&gt;&lt;td&gt;&lt;/td&gt;&lt;td&gt;&lt;/td&gt;&lt;td&gt;&lt;input id=" td=""></label>                                                                                                    |
| > 🛋 Server Runtime                   |               | Show in Local Terminal       |                      | ۰           | Fetch from origin    |              |        |        |           |       |                                                                                                    |
| 🗯 target/generate                    |               | Сору                         | Ctrl+C               | <del></del> | Push Branch 'master' |              |        |        |           |       | <button class<="" td=""></button>                                                                                                    |
| > 🚰 doc<br>> 🛵 lib                   |               | Copy Qualified Name          |                      |             | Pull                 |              |        |        |           |       |                                                                                                    |
| ✓ 🚋 src                              | n.            | Paste                        | Ctrl+V               |             | Pull                 |              |        | »>     | >>        | »>    | <label decod<="" for="e&lt;/td&gt;&lt;/tr&gt;&lt;tr&gt;&lt;td&gt;🗸 🚑 main&lt;/td&gt;&lt;td&gt;×&lt;/td&gt;&lt;td&gt;Delete&lt;/td&gt;&lt;td&gt;Delete&lt;/td&gt;&lt;td&gt;&lt;/td&gt;&lt;td&gt;Remote&lt;/td&gt;&lt;td&gt;&lt;/td&gt;&lt;td&gt;&lt;/td&gt;&lt;td&gt;&lt;b&gt;~&lt;/b&gt;&lt;/td&gt;&lt;td&gt;Push&lt;/td&gt;&lt;td&gt;&lt;/td&gt;&lt;td&gt;&lt;/td&gt;&lt;/tr&gt;&lt;tr&gt;&lt;td&gt;✓&lt;/td&gt;&lt;td&gt;&lt;/td&gt;&lt;td&gt;Build Path&lt;/td&gt;&lt;td&gt;&gt;&lt;/td&gt;&lt;td&gt;&lt;i&gt;ф&lt;/i&gt;э&lt;/td&gt;&lt;td&gt;Switch To&lt;/td&gt;&lt;td&gt;&lt;/td&gt;&lt;td&gt;&gt;&lt;/td&gt;&lt;td&gt;&lt;b&gt;~&lt;/b&gt;&lt;/td&gt;&lt;td&gt;Push Tags&lt;/td&gt;&lt;td&gt;&lt;/td&gt;&lt;td&gt;&lt;/td&gt;&lt;/tr&gt;&lt;tr&gt;&lt;td&gt;&gt; 🛵 CSS&lt;/td&gt;&lt;td&gt;&lt;/td&gt;&lt;td&gt;Source&lt;/td&gt;&lt;td&gt;Alt+Shift+S &gt;&lt;/td&gt;&lt;td&gt;&lt;/td&gt;&lt;td&gt;Advanced&lt;/td&gt;&lt;td&gt;&lt;/td&gt;&lt;td&gt;&gt;&lt;/td&gt;&lt;td&gt;&lt;/td&gt;&lt;td&gt;Fetch Fror&lt;/td&gt;&lt;td&gt;n&lt;/td&gt;&lt;td&gt;&lt;/td&gt;&lt;/tr&gt;&lt;tr&gt;&lt;td&gt;&gt; 🚔 driver&lt;/td&gt;&lt;td&gt;&lt;/td&gt;&lt;td&gt;Refactor&lt;/td&gt;&lt;td&gt;Alt+Shift+T &gt;&lt;/td&gt;&lt;td&gt;&lt;/td&gt;&lt;td&gt;Synchronize Workspa&lt;/td&gt;&lt;td&gt;асе&lt;/td&gt;&lt;td&gt;&lt;/td&gt;&lt;td&gt;&lt;b&gt;~&lt;/b&gt;&lt;/td&gt;&lt;td&gt;Configure&lt;/td&gt;&lt;td&gt;Push to&lt;/td&gt;&lt;td&gt;) Upstream&lt;/td&gt;&lt;/tr&gt;&lt;tr&gt;&lt;td&gt;&gt; 🔐 ntmi&lt;br&gt;&gt; 🚔 image&lt;/td&gt;&lt;td&gt;&lt;/td&gt;&lt;td&gt;Import&lt;/td&gt;&lt;td&gt;&lt;/td&gt;&lt;td&gt;&lt;/td&gt;&lt;td&gt;&lt;/td&gt;&lt;td&gt;&lt;/td&gt;&lt;td&gt;&lt;/td&gt;&lt;td&gt;٠&lt;/td&gt;&lt;td&gt;Configure&lt;/td&gt;&lt;td&gt;Fetch fi&lt;/td&gt;&lt;td&gt;rom Upstream&lt;/td&gt;&lt;/tr&gt;&lt;tr&gt;&lt;td&gt;&gt; 🦰 META&lt;/td&gt;&lt;td&gt;4&lt;/td&gt;&lt;td&gt;Export&lt;/td&gt;&lt;td&gt;&lt;/td&gt;&lt;td&gt;ų&lt;/td&gt;&lt;td&gt;Merge&lt;/td&gt;&lt;td&gt;&lt;/td&gt;&lt;td&gt;&lt;/td&gt;&lt;td&gt;&lt;/td&gt;&lt;td&gt;&lt;/td&gt;&lt;td&gt;&lt;div&lt;/td&gt;&lt;td&gt;class=" td=""></label> |
| > 🚋 resour                           | 7             | Defeet                       |                      | Ť.          |                      |              |        |        |           |       | Decrypt</td                                                                                                    |
| ✓ → WEB-I                            | <b>.</b>      | Close Draiget                | FD                   | ۲.          | Rebase               |              |        |        |           |       | <label d<="" for="d&lt;/td&gt;&lt;/tr&gt;&lt;tr&gt;&lt;td&gt;v 😽 jsp&lt;/td&gt;&lt;td&gt;&lt;/td&gt;&lt;td&gt;Close Unrelated Projects&lt;/td&gt;&lt;td&gt;&lt;/td&gt;&lt;td&gt;÷*&lt;/td&gt;&lt;td&gt;Keset&lt;/td&gt;&lt;td&gt;&lt;/td&gt;&lt;td&gt;&lt;/td&gt;&lt;td&gt;&lt;/td&gt;&lt;td&gt;&lt;/td&gt;&lt;td&gt;&lt;/td&gt;&lt;td&gt;&lt;select id=" td=""></label>                                                                                                    |
| > 🍫                                  |               | Assian Working Sets          |                      |             | Create Patch         |              |        |        |           |       | » <option td="" •<=""></option>                                                                                                    |
| > <b>6</b> 7                         | _             |                              |                      |             | Apply Patch          |              |        |        |           |       | » <option•< td=""></option•<>                                                                                                    |
| ř 🌱                                  | <b>U</b>      | Run As                       |                      | +           | Add to Index         |              |        |        |           |       | ¤¶                                                                                                    |
| > 🛤                                  | 100           | Debug As<br>Drofile As       |                      | <b>1</b>    | Ignore               |              |        |        |           |       |                                                                                                    |
| > 😽                                  |               | Restore from Local History   |                      | 1           | Show in History      |              |        |        |           |       | <label "<="" td="" tor="(&lt;/td&gt;&lt;/tr&gt;&lt;tr&gt;&lt;td&gt;&gt; &lt;b&gt;6&lt;/b&gt;7&lt;/td&gt;&lt;td&gt;&lt;/td&gt;&lt;td&gt;Java FF Tools&lt;/td&gt;&lt;td&gt;&lt;/td&gt;&lt;td&gt;&lt;b&gt;a&lt;/b&gt;&lt;/td&gt;&lt;td&gt;Show in Repositories&lt;/td&gt;&lt;td&gt;View&lt;/td&gt;&lt;td&gt;&lt;/td&gt;&lt;td&gt;&lt;/td&gt;&lt;td&gt;&lt;/td&gt;&lt;td&gt;&lt;/td&gt;&lt;td&gt;&lt;/td&gt;&lt;/tr&gt;&lt;tr&gt;&lt;td&gt;~ &lt;b&gt;a&lt;/b&gt;&lt;/td&gt;&lt;td&gt;&lt;/td&gt;&lt;td&gt;Maven&lt;/td&gt;&lt;td&gt;&lt;/td&gt;&lt;td&gt;~&lt;/td&gt;&lt;td&gt;Init Gitflow&lt;/td&gt;&lt;td&gt;&lt;/td&gt;&lt;td&gt;&lt;/td&gt;&lt;td&gt;&lt;/td&gt;&lt;td&gt;&lt;/td&gt;&lt;td&gt;&lt;/td&gt;&lt;td&gt;&lt;pre&gt;&lt;pre&gt;&lt;pre&gt;clutton.close&lt;/pre&gt;&lt;/td&gt;&lt;/tr&gt;&lt;tr&gt;&lt;td&gt;d&lt;/td&gt;&lt;td&gt;&lt;/td&gt;&lt;td&gt;Team&lt;/td&gt;&lt;td&gt;&gt;&lt;/td&gt;&lt;td&gt;&lt;/td&gt;&lt;td&gt;Disconnect&lt;/td&gt;&lt;td&gt;&lt;/td&gt;&lt;td&gt;&lt;/td&gt;&lt;td&gt;&lt;/td&gt;&lt;td&gt;&lt;/td&gt;&lt;td&gt;&lt;/td&gt;&lt;td&gt;&lt;/td&gt;&lt;/tr&gt;&lt;tr&gt;&lt;td&gt;&lt;u&gt;,&lt;/u&gt;&lt;/td&gt;&lt;td&gt;&lt;/td&gt;&lt;td&gt;Compare With&lt;/td&gt;&lt;td&gt;&gt;&lt;/td&gt;&lt;td&gt;&lt;/td&gt;&lt;td&gt;&lt;/td&gt;&lt;td&gt;&lt;/td&gt;&lt;td&gt;&lt;/td&gt;&lt;td&gt;&lt;/td&gt;&lt;td&gt;&lt;/td&gt;&lt;td&gt;&lt;/td&gt;&lt;td&gt;&lt;label for="></label>                                                                                                    |
| å                                    |               | Replace With                 |                      | <b>∋</b> »  |                      |              |        |        |           |       | <textarea id<="" td=""></textarea>                                                                                                    |
| > 🚑                                  |               | Configure                    |                      |             |                      |              |        |        |           |       |                                                                                                    |
| ≽ lib                                | <b>~</b>      | Validate                     |                      |             |                      |              |        |        | _         |       |                                                                                                    |
| 😃 Boot Dashboard 👫                   |               | Properties                   | Alt+Enter            | blen        | ns 🏼 avadoc 🔯 D      | eclaration   | 🔗 Sear | rch    | 📃 Console | ×     | Progress 📌 Termina                                                                                                    |

상세 설명

Master branch에서 ocean branch의 최신 정 보를 가져와서 덮어쓰는 Merge를 한 후,

이제 Master branch를 Repia GitLab Repo에 올리는 push를 해야 한다.

on Master branch:

Project - 마우스 우 클릭 > Team > Remote > Push

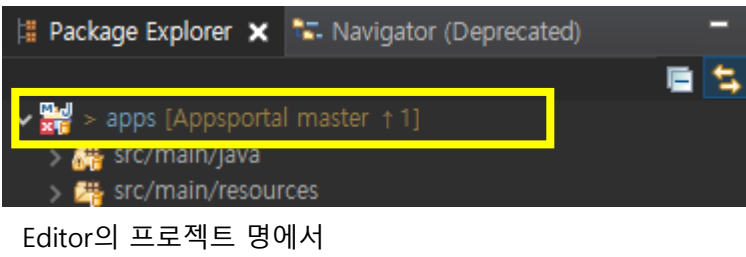

- master branch에 push해야 하는 1개의 변경 사항이 표시된 것을 확인할 수 있다.

| 🥏 Push to Another Repository    |                 |        |                |            | $\times$ |  |  |  |  |
|---------------------------------|-----------------|--------|----------------|------------|----------|--|--|--|--|
| Destination Git Repository      |                 |        |                |            |          |  |  |  |  |
| • Configured remote repository: | /apps/appsporta | lait 🗸 |                |            |          |  |  |  |  |
| Custom URI:                     |                 |        |                |            |          |  |  |  |  |
|                                 |                 |        |                | Local Fold | er       |  |  |  |  |
| Host:<br>Repository path:       |                 |        |                |            |          |  |  |  |  |
| Protocol:                       |                 |        |                |            |          |  |  |  |  |
| - Authentication                |                 |        |                |            |          |  |  |  |  |
| Password: Store in Secure Store |                 |        |                |            |          |  |  |  |  |
|                                 |                 |        |                |            |          |  |  |  |  |
|                                 |                 |        |                |            |          |  |  |  |  |
|                                 |                 |        |                |            |          |  |  |  |  |
| 0                               | < Back          | Next > | <u>F</u> inish | Cano       | el       |  |  |  |  |

| 🥏 Push to: origin                                                                                                    |                       | — 🗆 X               |
|----------------------------------------------------------------------------------------------------|-----------------------|---------------------|
| Push Ref Specifications<br>Select refs to push.                                                                                                    | <b>&gt;</b>           |                     |
| Add create/update specification —<br>Source ref:<br>Add delete ref specification —<br>Remote ref to delete:<br>Add predefined specification —<br>Add Configured Push Specs | Destination ref:      | Add All Tags Spec   |
| Save specifications in 'origin' confi                                                                                                    | Destination Ref       | Force Update Remove |
| 0                                                                                                    | < <u>B</u> ack Next > | Finish Cancel       |

on Master branch:

Project – 마우스 우 클릭 > Team > Remote > Push

Push to Another Repository 팝업에서

Next 버튼 클릭 후,

전환되는 Push to: origin 팝업에서

Add create/update specification의 Source ref: 클릭

# Pushto: origin

?

| Push to: origin                                           |                                       | -             |                |
|-----------------------------------------------------------|---------------------------------------|---------------|----------------|
| ush Ref Specifications<br>Select refs to push.            |                                       |               |                |
| Add create/update specification                           | Destination ref:<br>refs/heads/master | <mark></mark> | + Add Spec     |
| Add delete ref specification                              |                                       | ~             | 🗙 Add Spec     |
| Add predefined specification<br>Add Configured Push Specs | Add All Branches Spec                 | Add All       | Tags Spec      |
| Specifications for push                                   | ·                                     |               |                |
| Mode Source Ref                                           | Destination Ref                       | Force Update  | Remove         |
| Save specifications in 'origin' configur                  | Force Update All                      | Specs 💽 Ren   | nove All Specs |

# 상세 설명

Push to: origin 팝업에서

Add create/update specification의 Source ref: 클릭하여,

Master [branch]를 클릭하면

Destination ref:도 자동으로 설정되고,

Add Spec 버튼을 클릭한다.

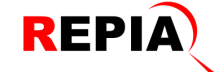

| 🖹 Probler   | ms 🏼 a Javadoc 🔃 Declaration 🖋 Search 💻 Console 📑 Progress 🖉 Terminal     | l 🚦 History 🗙 击 | Git Staging   |             |                |
|-------------|---------------------------------------------------------------------------|-----------------|---------------|-------------|----------------|
|             |                                                                           |                 | 🔶 🗲 🛫 🛛       | 🦣 - 🔍 🧻 - 🛒 | - 📑 약 - 약 🗄    |
| Repository: | Appsportal                                                                |                 |               |             |                |
| Id          | Message                                                                   | Author          | Authored Date | Committer   | Committed Date |
| 46aa2e5     | 📪 🛛 📶 🗰 🗰 🗰 🗰 🗰 🖉 🗰 🗰 🖉 👘 🗰 🗰 👘 👘 👘 👘 👘 👘 👘 👘 👘 👘 👘 👘 👘                   | SHLim           | 2 hours ago   | SHLim       | 2 hours ago    |
| 1fe882b     | origin/HEAD origin/master fix: crypto.css & crypto.js & cryptoView.jsp 수정 | SHLim           | 4 days ago    | SHLim       | 4 days ago     |
| 9537c5a     | style : 형태소분석 스타일 수정                                                      | repia-jskim     | 4 days ago    | repia-jskim | 4 days ago     |
| 98a4fc1     | feat : 형태소분석 메뉴 추가                                                        | repia-jskim     | 5 days ago    | repia-jskim | 5 days ago     |
| 95073d4     | origin/repia_shlim) Initial commit                                        | repia-hylee     | 4 weeks ago   | repia-hylee | 4 weeks ago    |

좌측의 History는 master branch를 GitLab Repo로 Push하기 이전의 History입니다.

| 🥏 Pu              | sh to: origir                                                                             | 1                                                                                        |                                           |                   | $\Box$ $\times$ |
|-------------------|-------------------------------------------------------------------------------------------|------------------------------------------------------------------------------------------|-------------------------------------------|-------------------|-----------------|
| Push I<br>Select  | <b>Ref Specifi</b><br>refs to pus                                                         | <b>cations</b><br>h.                                                                     |                                           |                   |                 |
| Add<br>Sou<br>Ren | d create/upo<br>irce ref:<br>d delete ref f<br>note ref to c<br>d predefined<br>Add Confi | late specification  <br>specification<br>delete:<br>l specification<br>igured Push Specs | Destination ref:<br>Add All Branches Spec | ] 、<br>] 、<br>  、 | Add Spec        |
| _ Spe             | cifications f                                                                             | for push ————                                                                            |                                           |                   |                 |
|                   | Mode                                                                                      | Source Ref                                                                               | Destination Ref                           | Force Update      | Remove          |
| <u>t</u>          | Update                                                                                    | refs/heads/master                                                                        | refs/heads/master                         |                   | <u> </u>        |
|                   |                                                                                           |                                                                                          |                                           |                   |                 |
| ⊩                 |                                                                                           |                                                                                          |                                           |                   |                 |
|                   |                                                                                           |                                                                                          |                                           |                   |                 |
|                   |                                                                                           |                                                                                          | Force Update All                          | Specs 📑 Rem       | ove All Specs   |
| Sav               | ve specificat                                                                             | ions in 'origin' configuratic                                                            | n                                         |                   |                 |
| 2                 |                                                                                           |                                                                                          | Back Next >                               | Finish            | Cancel          |

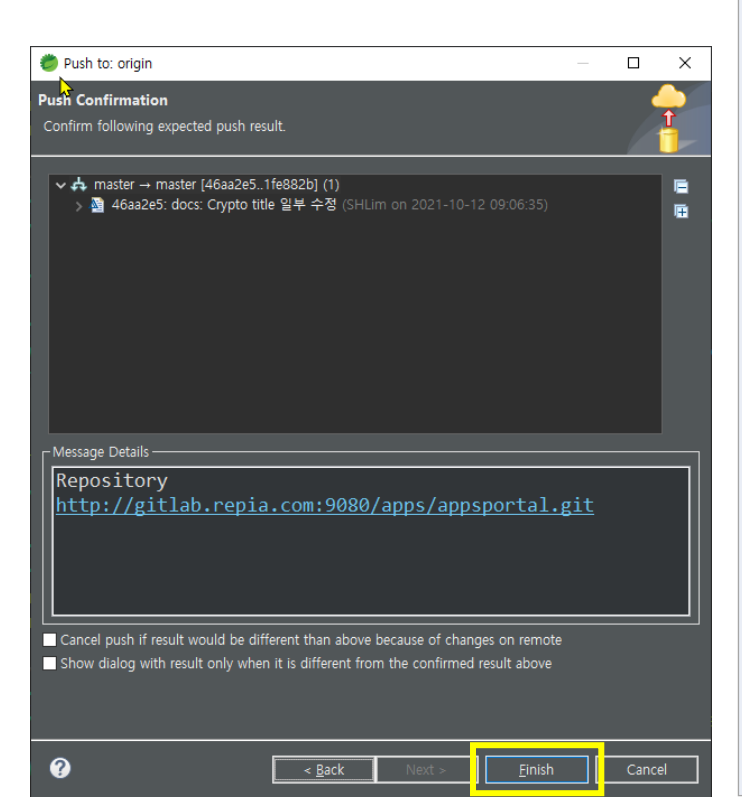

Push to: origin 팝업에서

Add create/update specification의 Source ref: 클릭하여,

Master [branch]를 클릭하면

Destination ref:도 자동으로 설정되고,

Add Spec 버튼을 클릭하면

Specification for push에 push 내역이 표시되고, 하단의 Next 버튼을 클릭한다.

이 후 표시되는 Push to origin 팝업에서,

Push Confirmation의 내역을 확인하고 하단의 Finish 버튼을 클릭한다.

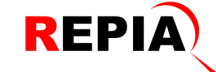

| 🖹 Proble     | ms 🛛 Javadoc 🔃 Declaration 🖋 Search 🚊 Console 📑 Progress 🖉 Terminal 🧯  | 🖡 History 🗙 📩 Git S | taging        |             |                |
|--------------|------------------------------------------------------------------------|---------------------|---------------|-------------|----------------|
|              |                                                                        |                     | 💲 🛨 🖆         | 🗞 - 🔍 🧻 - 🍸 | - 🔚 약 - 밖 🗄    |
| Project: app | os [Appsportal]                                                        |                     |               |             |                |
| Id           | wessage                                                                | Author              | Authored Date | Committer   | Committed Date |
| 46aa2e5      | n master ocean origin/HEAD origin/master HEAD docs: Crypto title 일부 수정 | SHLim               | 2 hours ago   | SHLim       | 2 hours ago    |
| 1fe882b      | ● fix: crypto.css & crypto.js & cryptoView.jsp 수정                      | SHLim               | 4 days ago    | SHLim       | 4 days ago     |
| 9537c5a      | • style : 형태소분석 스타일 수정                                                 | repia-jskim         | 4 days ago    | repia-jskim | 4 days ago     |
| 98a4fc1      | 🔹 feat : 형태소분석 메뉴 추가                                                   | repia-jskim         | 5 days ago    | repia-jskim | 5 days ago     |
| 95073d4      | origin/repla_shlim Initial commit                                      | repia-hylee         | 4 weeks ago   | repia-hylee | 4 weeks ago    |

master branch를 GitLab Repo로 Push 완료 후의 History입니다.

# On Master branch: History

| Package Explorer 🗙                                                                                                    | 🖘 Navigator (Deprecated) |       |  |
|----------------------------------------------------------------------------------------------------|--------------------------|-------|--|
|                                                                                                    |                          | : 🔁 🖬 |  |
| <ul> <li>&gt; apps [Appsporta</li> <li>&gt; # src/main/java</li> <li>&gt; # src/main/resour</li> <li>&gt; # src/test/java</li> <li>&gt; IRE System Libr</li> </ul> | rces                     |       |  |

master branch를 GitLab Repo로 Push 완료 후의 Package Explorer의 Project 상태 표시

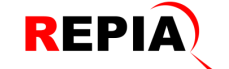

# Switching to ocean branch from master branch & History difference

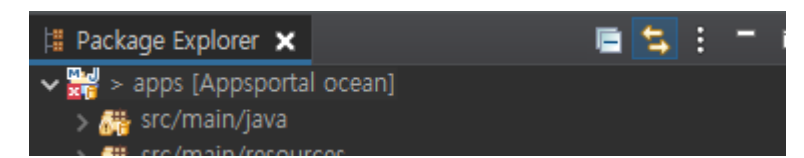

| 🖹 Probler                  | 🧝 Problems 🏼 a Javadoc 🙋 Declaration 🖋 Search 🚊 Console 🚎 Progress 🦨 Terminal 📲 History 🗙 📩 Git Staging 📃 🗖 |             |               |             |                |  |  |
|----------------------------|----------------------------------------------------------------------------------------------------|-------------|---------------|-------------|----------------|--|--|
|                            |                                                                                                    |             | 💠 🔁 🗃         | 💑 - 🔍 📋 - 🍸 | - 🔚 약 - 밖 🗄    |  |  |
| Project: apps [Appsportal] |                                                                                                    |             |               |             |                |  |  |
| Id                         | Message                                                                                                    | Author      | Authored Date | Committer   | Committed Date |  |  |
| 16aa2e5                    | 🕴 master ocean origin/HEAD origin/master (HEAD) docs: Crypto title 일부 수정                                    | SHLim       | 2 hours ago   | SHLim       | 2 hours ago    |  |  |
| 1fe882b                    | ix: crypto.css & crypto.js & cryptoView.jsp 수정                                                              | SHLim       | 4 days ago    | SHLim       | 4 days ago     |  |  |
| 9537c5a                    | style : 형태소분석 스타일 수정                                                                                        | repia-jskim | 4 days ago    | repia-jskim | 4 days ago     |  |  |
| 98a4fc1                    | 💿 feat : 형태소분석 메뉴 추가                                                                                        | repia-jskim | 5 days ago    | repia-jskim | 5 days ago     |  |  |
| 95073d4                    | origin/repia_shlim initial commit                                                                           | repia-hylee | 4 weeks ago   | repia-hylee | 4 weeks ago    |  |  |

# 상세 설명

Master branch에서 ocean branch로 변경

On master branch :

Project – 마우스 우 클릭 > Team > Switch To > ocean 클릭

Ocean branch로 변환된 상태에서의 History

(ocean에 bold체가 적용된 것으로 현재 위치 하고 있는 branch를 표시)

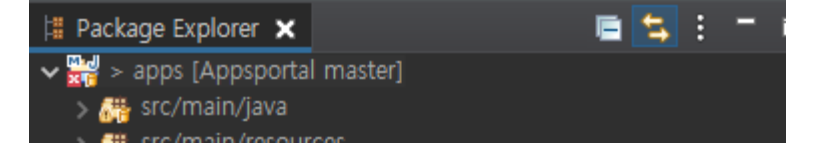

| Rrobler                    | ns 🛛 Javadoc 陰 Declaration 🖋 Search 💻 Console 📑 Progress 🔎 Terminal 🚦  | 🖡 History 🗙 📩 Git S | taging        |             | - =            |  |  |
|----------------------------|------------------------------------------------------------------------|---------------------|---------------|-------------|----------------|--|--|
| Drojacti and               |                                                                        |                     | 🗳 😫 🖬         | 🗞 - 🔹 🧂 - 🏹 | · 🔚 약 · 밖 🗄    |  |  |
| Project: apps [Appsportal] |                                                                        |                     |               |             |                |  |  |
| ld                         | Message                                                                | Author              | Authored Date | Committer   | Committed Date |  |  |
| 46aa2                      | 후 master ocean origin/HEAD origin/master HEAD docs: Crypto title 일부 수정 | SHLim               | 4 hours ago   | SHLim       | 4 hours ago    |  |  |
| 1fe882b                    | fix: crypto.css & crypto.js & cryptoView.jsp 수정                        | SHLim               | 4 days ago    | SHLim       | 4 days ago     |  |  |
| 9537c5a                    | style : 형태소분석 스타일 수정                                                   | repia-jskim         | 4 days ago    | repia-jskim | 4 days ago     |  |  |
| 98a4fc1                    | feat : 형태소분석 메뉴 추가                                                     | repia-jskim         | 5 days ago    | repia-jskim | 5 days ago     |  |  |
| 95073d4                    | origin/repia_shlim Initial commit                                      | repia-hylee         | 4 weeks ago   | repia-hylee | 4 weeks ago    |  |  |

\*\* 참고

master branch 상태에서의 History

(master에 bold체가 적용된 것으로 현재 master branch에 위치하고 있는 것을 표시)

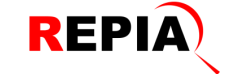

# Merge ocean branch with master branch - 1/2

| Package Explorer 🗙                                                                                                    | ि 📮 ! -                                                                                                    | 🗖 🔀 web.                                               |                                                                                                    | 🚮 CORSFilter.c                                                                                              | IoginPage.js                                                                                                    |
|----------------------------------------------------------------------------------------------------|----------------------------------------------------------------------------------------------------|--------------------------------------------------------|----------------------------------------------------------------------------------------------------|----------------------------------------------------------------------------------------------------|----------------------------------------------------------------------------------------------------|
| <ul> <li></li></ul>                                                                                                    | New<br>Go Into                                                                                                    |                                                        |                                                                                                    |                                                                                                    | >> >> >><br>>> >> >>                                                                                                   |
| <ul> <li>&gt; ∰ src/test/java</li> <li>&gt; ∭ JRE System Librar</li> <li>&gt; Maven Depender</li> <li></li></ul>                                                                                                    | Open in New Window<br>Open Type Hierarchy<br>Show In<br>Show in Local Terminal<br>Copy<br>Copy Qualified Name<br>Paste<br>Delete | F4<br>Alt+Shift+W ><br>><br>Ctrl+C<br>Ctrl+V<br>Delete | <b>₹</b><br><b>1</b><br><b>1</b><br><b>1</b><br><b>1</b><br><b>1</b><br><b>1</b><br><b>1</b><br><b>1</b> | Commit<br>Stashes<br>Push to Upstream<br>Fetch from origin<br>Push Branch 'ocean'<br>Pull<br>Pull<br>Remote | Ctrl+#                                                                                                    |
|                                                                                                    | Build Path<br>Source<br>Refactor<br>Import<br>Export                                                                             | ><br>Alt+Shift+S ><br>Alt+Shift+T >                    | <b>₽</b> 1 <b>1</b>                                                                                      | Switch To<br>Advanced<br>Synchronize Workspace<br>Merge Tool<br>Merge                                       | Merge 'ocean'      Merge 'ocean'      Select a branch or tag to merge into the 'ocean' branch                          |
| ◆ 冊 WEB-INF ◆<br>> 局 confit<br>◆ 冊 jsp<br>> 局 blr<br>> 冊 co                                                                                                    | Refresh<br>Close Project<br>Close Unrelated Projects<br>Assign Working Sets                                                      | F5                                                     | <b>₽</b>                                                                                                 | Rebase<br>Reset<br>Create Patch<br>Apply Patch                                                              | type filter 달러<br>✓ ► Local<br>♣ master 46aa2e5 docs: Crypto title 일부 수정<br>\$ occean 46aa2e5 docs: Crypto title 일부 수정 |
| v ⊂ cry<br>R cry<br>S control control con | Run As<br>Debug As<br>Profile As<br>Restore from Local History<br>Java EE Tools<br>Maven<br>Team<br>Compare With                 |                                                        | + @ • •                                                                                                  | Add to Index<br>Ignore<br>Show in History<br>Show in Repositories V<br>Init Gitflow<br>Disconnect           | en en de racking                                                                                                    |
|                                                                                                    | Replace With<br>Configure<br>Validate<br>Properties                                                                              | ><br>><br>Alt+Enter                                    | -                                                                                                    | style : 영대소문작 스티<br>feat : 형태소분석 메뉴<br>origin/repla_shlim Ini                                               | Tite<br>Merge options                                                                                                  |

On ocean branch:

Cancel

Project-마우스 우 클릭 > Team > Merge 클 릭하면

Merge 'ocean' 팝업이 표시됩니다.

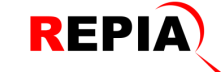

# Merge ocean branch with master branch -2/2

| Merge 'ocean' X                                                                                                    | 상세 설명                                                                                               |
|----------------------------------------------------------------------------------------------------|----------------------------------------------------------------------------------------------------|
| Merge 'ocean'<br>Select a branch or tag to merge into the 'ocean' branch                                                                                                    | 표시된 Merge 'ocean' 팝업에서,                                                                             |
| sype filter text                                                                                                    | Master branch의 최신 소스 파일을                                                                            |
| ✓ ► Local<br>A master 46aa2e5 docs: Crypto title 일부 수정                                                                                                    | Ocean branch에 덮어 쓸 것 이므로                                                                            |
| Social Hosazes docs. Crypto title ≦ + + er > See Remote Tracking Tags                                                                                                    | "Local > master 46aa2e5 docs: Crypto title<br>일부 수정"을 선택하면 하단의 Merge 버튼이<br>활성화되고, Merge 버튼을 클릭합니다. |
| Merge options         O commit (commit the result)         • Ng commit (prepare merge commit, but don't commit yet)         • Squash (merge changes into working tree, but don't create merge commit)         Fast forward options         O If a fast-forward, only update the branch pointer         • If a fast-forward, fail         Merge       Cancel |                                                                                                    |
| Ø Merge Result                                                                                                    | Merge Result 팝업에서 결과를 확인하고 OK<br>버튼을 클릭합니다.                                                         |
| Result Already-up-to-date<br>Merge input                                                                                                    |                                                                                                    |
| 첼 46aa2e → docs: Crypto title 일부 수정 (SHLim on 2021-10-12 09:06:35)<br>첼 46aa2e5: docs: Crypto title 일부 수정 (SHLim on 2021-10-12 09:06:35)                                                                                                    |                                                                                                    |
| ОК                                                                                                    |                                                                                                    |

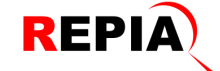

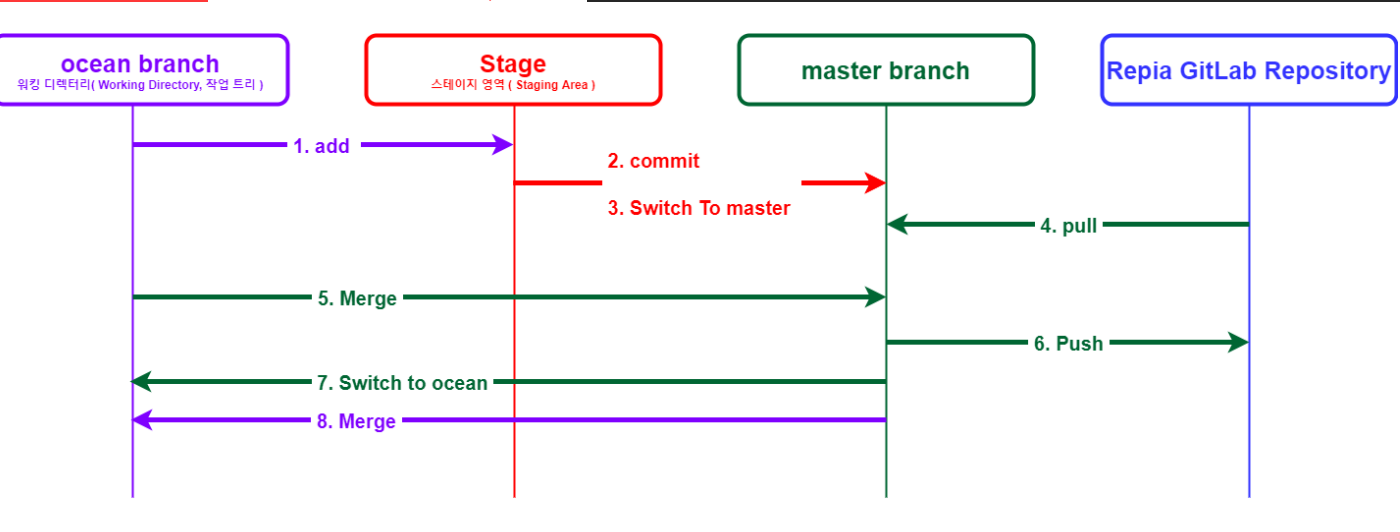

STS에서

### 2. Commit

On ocean branch – Package Explorer > Project-마우스 우 클릭 > Team > Commit

Commit Message 작성 & Commit 버튼 클릭

### 3. Switch To master

On ocean branch – Package Explorer > Project-마우스 우 클릭 > Team > Switch To > master

### 4. Pull

On master branch – Package Explorer > Project-마우스 우 클릭 > Team > Pull

# 5. Merge

On master branch – Package Explorer > Project-마우스 우 클릭 > Team > Merge → ocean branch의 소스 코드를 master branch 에 덮어쓰는 것

# 6. Push

On master branch – Package Explorer > Project-마우스 우 클릭 > Team > Remote > Push → Repia GitLab Repo에 올리는 것

### 7. Switch to ocean

On master branch – Package Explorer > Project-마우스 우 클릭 > Team > Switch To > ocean 클릭

# 8. Merge

On ocean branch – Package Explorer > Project-마우스 우 클릭 > Team > Merge